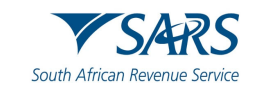

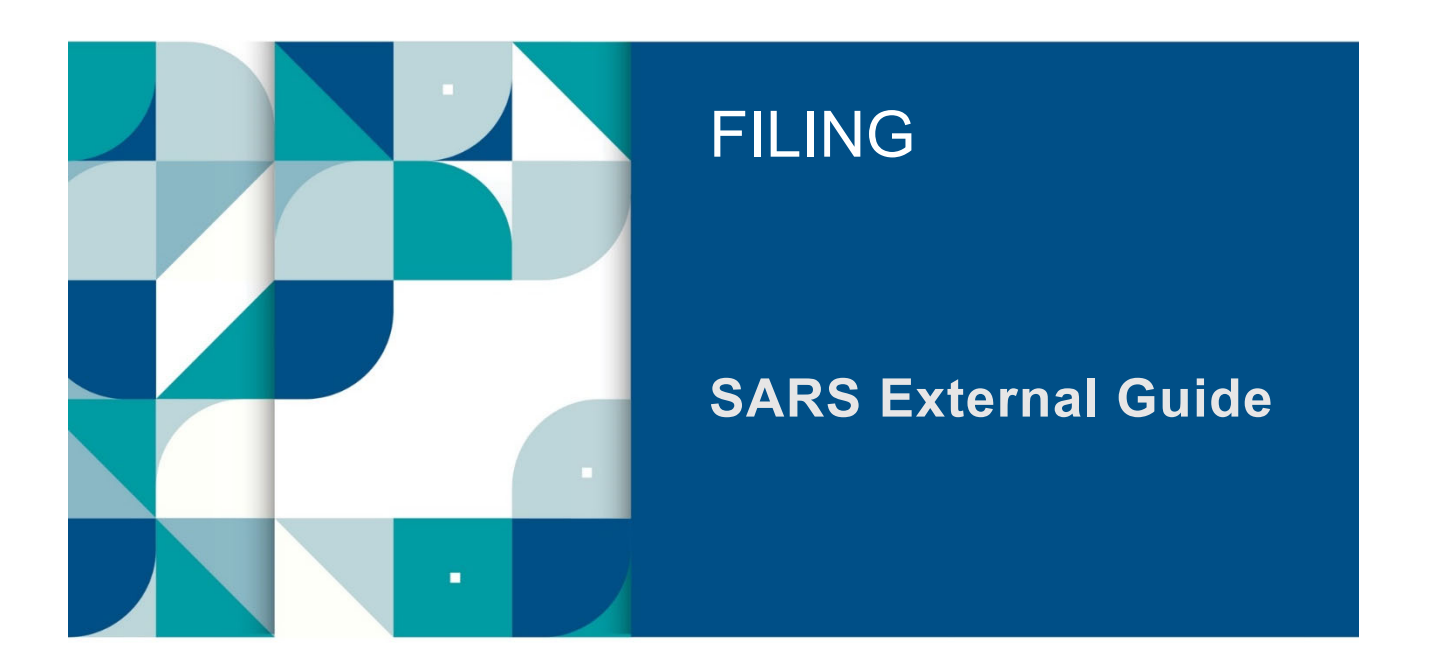

# How to eFile Your Provisional Tax Return

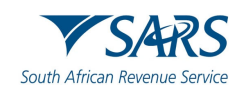

# TABLE OF CONTENTS

| 1     | PURPOSE                                                                       | 3          |
|-------|-------------------------------------------------------------------------------|------------|
| 2     | STEP BY STEP DEMONSTRATION ON USING EFILING TO SUBMIT YOUR PROVISIONAL RETURN | - TAX<br>3 |
| 2.1   | Overview                                                                      | 3          |
| 2.2   | Access eFiling profile                                                        | 3          |
| 2.3   | Request Your Provisional Tax Return                                           | 6          |
| 2.4   | Select Applicable Period                                                      | 6          |
| 2.5   | Provisional Tax Work Page                                                     | 7          |
| 2.6   | Completing Your Provisional Tax Return                                        | 7          |
| 2.6.1 | The tax period                                                                | 8          |
| 3     | SUBMIT THE PROVISIONAL TAX RETURN ON EFILING                                  | 11         |
| 4     | MAKE A PAYMENT TO SARS                                                        | 12         |
| 4.1   | Access Payments function                                                      | 12         |
| 4.2   | Bank Details Setup                                                            | 12         |
| 4.3   | Payment                                                                       | 15         |
| 4.4   | Provisional Tax Work Page                                                     | 17         |
| 5     | DEFINITIONS, ACRONYMS AND ABBREVIATIONS                                       | 18         |

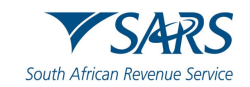

# 1 PURPOSE

a) This guide is to assist taxpayers / tax practitioners in completing and filing a Provisional Tax return (IRP6) via eFiling. It is structured such that you should be able to log in to eFiling, file/submit a IRP6 and make a payment.

# 2 STEP BY STEP DEMONSTRATION ON USING EFILING TO SUBMIT YOUR PROVISIONAL TAX RETURN

# 2.1 Overview

a) When filing your Provisional Tax return, you must ensure that correct information pertaining to your return is recorded. Some fields on the form are pre-populated; however, you are required to verify whether the information is correct. eFiling has been designed for ease in filing your return. If you do however encounter problems, call our reliable Contact Centre agents who are there to assist or refer to the Provisional Tax Guide on the SARS website www.sars.gov.za for more information.

# 2.2 Access eFiling profile

- a) If you are not registered for eFiling, register your profile using your tax number.
- b) Navigate to the SARS website <u>www.sars.gov.za</u> and click "Login".

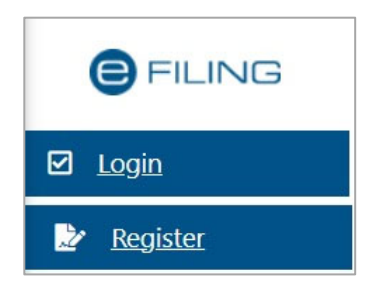

c) Enter your "**Username**" and click the "**Next**" button to continue.

|                                            |                                          | FILIN |
|--------------------------------------------|------------------------------------------|-------|
|                                            | Welcome, please login<br>to SARS eFiling |       |
| Username *                                 |                                          |       |
| Forgot Your Usernan<br>Forgot Your Passwor | <u>10?</u>                               |       |
|                                            | Next                                     |       |
|                                            | Don't have an account? Register          |       |

i) If you have forgotten your Username and/or Password, click on the '**Forgot Your Username**?' or '**Forgot Your Password**?' hyperlinks.

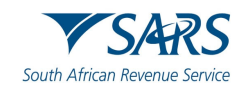

d) If the username entered is incorrect, the following error message will be displayed.

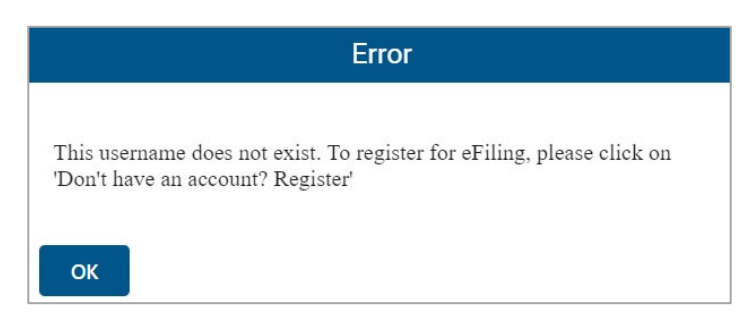

e) Before you enter your Password, the Login button will be greyed out. Once you enter your "**Password**" and the "**Login**" button will be active to click.

| Welcome, please login           | Welcome, please login |
|---------------------------------|-----------------------|
| to SARS eFiling                 | to SARS eFiling       |
| Password * Password is required | Password *            |
| Forgot Your Username?           | Forgot Your Username? |
| Forgot Your Password?           | Forgot Your Password? |
| Login                           | Login                 |

f) If the login and password details are incorrect, an error message will be displayed on the screen.

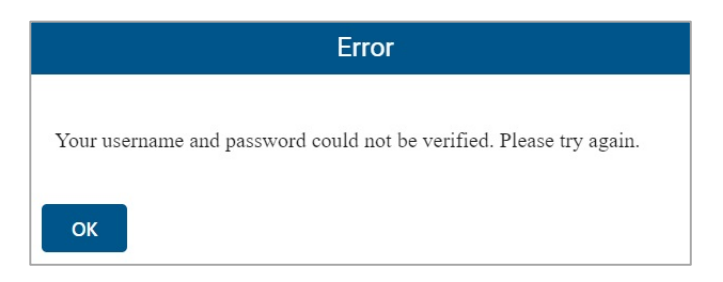

g) If you are a newly registered eFiling user, after successful first login to eFiling, the Terms and Conditions screen will be displayed. You are required to read the Terms and Conditions carefully and scroll to the bottom. Select 'I Accept' to proceed.

| ▼SARS @FILING                                                                                                    | Contact      | Log Out |
|----------------------------------------------------------------------------------------------------|--------------|---------|
|                                                                                                    |              |         |
| Welcome to SARS eFiling                                                                                                    |              |         |
|                                                                                                    |              |         |
| SARS EFILING TERMS & CONDITIONS                                                                                                    |              |         |
| THE USE OF THIS WEB SITE IS REGULATED BY THE RULES FOR ELECTRONIC COMMUNICATION PRESCRIBED UNDER SECTION 255(1) OF THE TAX ADMINISTRATION ACT, 2011 (ACT NO. 28 OF 2011) (the "Rules").                                                                                                    |              |         |
| THE RULES WERE ISSUED IN PUBLIC NOTICE GN 644 IN GG 37940 OF THE 25TH OF AUGUST 2014, available here                                                                                                    |              |         |
| THE RULES AS WELL AS THE TERMS AND CONDITIONS HEREUNDER ARE BINDING AND ENFORCEABLE AGAINST ALL PERSONS THAT ACCESS THIS WEB SITE OR ANY PART THEREOF. IF YOU DO NOT AGREE TO THE RU<br>TERMS AND CONDITIONS, YOU MUST LEAVE THIS WEB SITE NOW, AS FURTHER USE SHALL AUTOMATICALLY BIND YOU. | JLES OR THES | E       |
| Definitions and interpretation                                                                                                    |              |         |
| I Decline                                                                                                    | I Accept     |         |

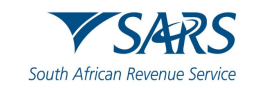

- h) Each eFiler must confirm or update his/her eFiling Security Contact Details of either cell number or email address, which will be used to authenticate the eFiling user.
- i) Update the cell number or email address (if the information presented differs) and click the '**Continue**' button to proceed with the Login process.

| Welcome To SARS eFiling                                                                                |                                                                                                  |                                                    |
|----------------------------------------------------------------------------------------------------|--------------------------------------------------------------------------------------------------|----------------------------------------------------|
| SARS eFiling has enhanced its security. Please con<br>communication. Your eFiling Security Contact Det | firm or update your eFiling Security Contact D<br>ails will be used to authenticate you when nec | etails and select your preferred method of essary. |
| eFiling Security Contact Details                                                                       | Preferred Method of communic                                                                     | ation                                              |
| Cell Number                                                                                            | 000000000                                                                                        |                                                    |
| Email                                                                                                  |                                                                                                  |                                                    |
|                                                                                                    |                                                                                                  | Continue                                           |

j) A One Time Pin (OTP) will be sent to indicate preferred method of communication of the eFiling user. Only one preferred method of communication is allowed, where the OTP will be sent. Enter the last 6digits of OTP that has been sent to indicated preferred method of communication and click the 'Submit' button.

| <i>←</i>                                            |
|-----------------------------------------------------|
| One Time Pin                                        |
| OTP has been sent to the following cellphone number |
| Pin expires in 02:52                                |
| 1111 - <u>1 2 3 4 5 6</u>                           |
| Please enter the last 6 digits of your OTP.         |
| Resend OTP Submit                                   |

k) Upon successful login, the eFiling Dashboard will be displayed.

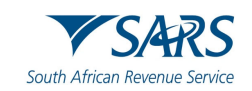

# 2.3 Request Your Provisional Tax Return

- a) After successful login to eFiling, proceed as follows:
  - i) Click on "Returns"
  - ii) Click on "Returns Issued"
  - iii) Click on "Provisional Tax (IRP6)"

|                             |                    | SARS @ FILING                 |               | Home          | User          | Organisations | Returns      | Duties & Levies  | Services      | Tax Status     | Contact      | Log Out   |
|-----------------------------|--------------------|-------------------------------|---------------|---------------|---------------|---------------|--------------|------------------|---------------|----------------|--------------|-----------|
|                             | Portfolio          |                               | T.            | Taxpayer      |               | Ŧ             | : Tax P      | ractitioner      |               |                |              |           |
| Tax Reference Number        |                    |                               |               |               |               |               |              |                  |               |                |              | _         |
| Identification Number       | Return Sea         | irch<br>• that the Due Date d | oes not apply | in those exce | eptional inst | ances where § | SARS has a   | pproved an alter | nate filing d | ate. Select Pe | riod 💙 Reque | st Return |
| My Profile                  |                    |                               |               | D - 1         | D. (          |               | <b>C</b> 1.1 | 4 D              |               | D D (          | 0            | _         |
|                             | Name<br>No Records | available for your sele       | ction.        | Period        | Return Typ    | e             | Status       | Amount Due       | 3             | Due Date       | Ope          | n         |
| SARS Correspondence         |                    |                               |               |               |               |               |              |                  |               |                |              |           |
| Returns Issued              |                    |                               |               |               |               |               |              |                  |               |                |              |           |
| Personal Income Tax (ITR12) |                    |                               |               |               |               |               |              |                  |               |                |              |           |
| Provisional Tax (IRP6)      |                    |                               |               |               |               |               |              |                  |               |                |              |           |
| Returns History             |                    |                               |               |               |               |               |              |                  |               |                |              |           |

# 2.4 Select Applicable Period

- a) Provisional tax returns can be requested for the following tax years:
  - i) The 2024 and 2025 tax years:
    - A) 2024-01 and 2024-02
      - B) 2025-01and 2025-02
  - ii) The current tax year 2026:
    - A) 2026-01 and 2026-02
  - iii) The first period that falls within the 2027 tax year.
    - A) 2027-01
  - iv) Select the provisional tax period from the drop-down menu on the top right-hand corner and then
  - v) click on "Request Return".

| Select Period V | Request Return |
|-----------------|----------------|
| 2024-01         |                |
| 2024-02         |                |
| 2025-01         | <u>Open</u>    |
| 2025-02         | Open           |
| 2026-01         | Open           |
| 2026-02         | Open           |
| 2027-01         | <u>Open</u>    |
| Select Period   | Open           |

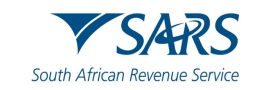

# 2.5 Provisional Tax Work Page

a) The Provisional Tax Work Page will be displayed upon requesting a Provisional Tax Return. On this page you can Refresh Historic Data, request a statement of account and check your refund status.

| PROVISIONAL TAX WOR        | K PAGE                        |                 |                    |               | 2                  |
|----------------------------|-------------------------------|-----------------|--------------------|---------------|--------------------|
| Taxpayer Name              |                               | eFiling Status  |                    |               |                    |
|                            | KL LAING                      |                 |                    |               | Filed              |
| Tax Year                   |                               |                 |                    |               |                    |
|                            | 2026                          |                 |                    |               |                    |
| Tax Period                 |                               |                 |                    |               |                    |
|                            | 01                            |                 |                    |               |                    |
| Tax Reference              |                               |                 |                    |               |                    |
|                            |                               |                 |                    |               |                    |
| Return Type                |                               |                 |                    |               |                    |
|                            | IRP6                          |                 |                    |               |                    |
|                            |                               |                 |                    |               |                    |
| RETURN<br>TYPE STATUS      |                               | DATE            | DECLARED<br>AMOUNT | VERSION       | LAST<br>UPDATED BY |
| IRP6 Filed through         | eFiling                       | 2025/06/06      | R .00              | 1             | KL LAING           |
| Request for Correction Bac | k to Search Query SARS Status | Request Stateme | nt of Account      | Refund Status |                    |

# 2.6 Completing Your Provisional Tax Return

a) To open your provisional tax return for online completion, click on "IRP6".

| ROVISIONAL TAX WORK PAGE               |                     |                 |                    |               |                    |
|----------------------------------------|---------------------|-----------------|--------------------|---------------|--------------------|
| Taxpayer Name                          |                     | eFiling Status  | E                  |               |                    |
| <b>- - -</b>                           |                     |                 |                    |               | Issued             |
| lax Year                               | 2027                |                 |                    |               |                    |
| Tax Period                             | 01                  |                 |                    |               |                    |
| Tax Reference                          | 01                  |                 |                    |               |                    |
|                                        |                     |                 |                    |               |                    |
| Return Type                            | IRP6                |                 |                    |               |                    |
|                                        |                     |                 |                    |               |                    |
| RETURN<br>TYPE STATUS                  |                     | DATE            | DECLARED<br>AMOUNT | VERSION       | LAST<br>UPDATED BY |
| IRP6 Issued                            |                     | 2025/06/09      |                    | 1             |                    |
| Refresh Historic Data   Back to Search | Submitted at Branch | Request Stateme | ent of Account     | Refund Status |                    |

b) The first section of your IRP6 will be pre-populated with the Particulars of Taxpayer (as per the taxpayer particulars registered on the eFiling website)

# i) Individual

- A) Year of assessment
- B) Period First (e.g. first period)
- C) Taxpayer reference number
- D) Surname
- E) Initials
- F) Enter the Date of Birth (CCYYMMDD) by selecting the Year, Month and Date.
- G) Date on which you ceased to be a resident (CC/MM/DD) (if applicable)

# ii) Trust or company/CC

- A) Year of assessment
- B) Period: First (e.g. first period)
- C) Taxpayer reference number
- D) Registered name

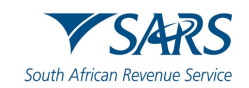

- E) Registered no
- c) The Taxpayer Estimate will be pre-populated.
  - i) Refer to GEN-PT-01-G01 Guide for Provisional Tax External Guide on the SARS website www.sars.gov.za for detailed information on how to complete your provisional tax return and how to calculate '*Medical scheme fees tax credit*' and '*Additional medical expenses tax credit*'.

# 2.6.1 The tax period

- a) First Period IRP6
  - i) Complete the following fields (the mandatory fields are highlighted in red):
    - A) Gross Income (Turnover/Sales/Other Income)
    - B) Estimated taxable income
    - C) Medical scheme fees tax credit
    - D) Additional medical expenses tax credit
    - E) Employees' tax for this period (six months). This is a mandatory field. If employee's tax is not applicable to the taxpayer, capture the amount **0.00** in this field).
    - F) Foreign tax credits for this period (six months)
    - G) Penalty on late payment (if applicable)
    - H) Interest on late payment (if applicable).
  - ii) The system will automatically calculate the following for individual taxpayers:
    - A) Tax on estimated taxable income
    - B) Rebates Is only applicable to an individual taxpayer and will be determined according to the taxpayer's age as at the end of the year of assessment. Refer to the tax tables on the SARS website www.sars.gov.za for more information on the rebate amounts applicable to individuals for each tax year.
    - C) Tax for the full year
    - D) Tax for this period (six months)
    - E) Tax payable for the period
    - F) Total amount payable.

| My Profile                                                                           | PLNG                                                |                 | Home                      | Returns | Services | Tex Status | Contact |   |
|--------------------------------------------------------------------------------------|-----------------------------------------------------|-----------------|---------------------------|---------|----------|------------|---------|---|
| SARS Correspondence                                                                  | ▼ KL LAING                                          | •               | Individual                |         |          |            |         |   |
| Returns Issued                                                                       |                                                     |                 |                           |         |          |            |         |   |
| Personal Income Tax (ITR12) Back Save File Return                                    | Print                                               |                 |                           |         |          |            |         |   |
| Provisional Tax (IRPG)                                                               |                                                     |                 |                           |         |          |            |         | - |
| eturns History R Gross Income (sales                                                 | lumover plus other income)                          |                 |                           |         |          |            |         |   |
| Ion-Core Taxes                                                                       |                                                     |                 |                           |         |          |            |         |   |
| eturns Search                                                                        | 0.00 🗸                                              |                 |                           |         |          |            |         |   |
| hird Party Data Certificate Isote in R                                               | o oo 🗸                                              |                 |                           |         |          |            |         |   |
| ayments                                                                              | 0.00                                                |                 |                           |         |          |            |         |   |
| lequest For Reason                                                                   |                                                     | Recalculate Tax |                           |         |          |            |         |   |
| R Gross Income (sales/turnover plus other income)                                    | R                                                   | 0.00            | R                         |         |          | 0.00 🗸     |         |   |
| R Estimated to able income * 0.00 ~                                                  | Less-Employees tax for this period (E-months)       | 0.00 🗸          | Add- interst on late pays | 1ent    |          | 0.00 🗸     |         |   |
| Tax on estimated taxable income *<br>R 0.00 ~                                        | Less-Foreign Tax credits for this period (8 months) | 0.00 🗸          | Total Amount payable      |         |          | 0.00       |         |   |
| Recalculate Tax                                                                      | Tax payable for this period                         | 0.00            |                           |         |          |            |         |   |
| Less Fabries - Primary, secondary and behavy ${\bf R} = 0.00^{-11}$                  | à                                                   |                 |                           |         |          |            |         |   |
| R Medical scheme fees tax credit *                                                   | <u>.</u>                                            |                 |                           |         |          |            |         |   |
| Medical scheme lees lak credit is a mandatory field.                                 |                                                     |                 |                           |         |          |            |         |   |
| R Additional medical expenses tax credits "                                          |                                                     |                 |                           |         |          |            |         |   |
| Additional medical expenses fax credits is a mandatory field.<br>Tax for the Milyeer |                                                     |                 |                           |         |          |            |         |   |
| R 0.00                                                                               | 2                                                   |                 |                           |         |          |            |         |   |

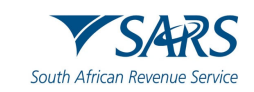

#### b) Second Period IRP6

- i) Complete the following fields (the mandatory fields are highlighted in red):
  - A) Gross Income (Turnover/Sales/Other Income)
  - A) Estimated taxable income
  - B) Medical scheme fees tax credit
  - C) Additional medical expenses tax credit
  - D) Employees' tax for this period (twelve months).
    - I) Mandatory field. If not applicable, capture **0.00** for the amount in this field.
  - E) Foreign tax credits for this period (twelve months)
  - F) Penalty on late payment
  - G) Interest on late payment.
- ii) The system will automatically calculate or pre-populate the following for individual taxpayers:
  - A) Tax on estimated taxable income
  - B) Rebates Is only applicable to an individual taxpayer and will be determined according to the taxpayer's age as at the end of the year of assessment. Refer to the tax tables on the SARS website www.sars.gov.za for more information on the rebate amounts applicable to individuals for each tax year.
  - C) Tax for the full year
  - D) Provisional tax paid for the first period (if paid by the taxpayer)
  - E) Tax payable for this period
  - F) Penalty outstanding from first period (if applicable)
  - G) Interest outstanding from first period (if applicable)
  - H) Amount payable.

| Taxpayer Estimate                                                                         |        | estimated taxable income (eg. C               | GT , Lump sums)                          |
|-------------------------------------------------------------------------------------------|--------|-----------------------------------------------|------------------------------------------|
| R Gross Income (sales/turnover plus other in                                              | come)  | Amount included in estimated taxable income R | that relates to unusual / infr<br>0.00 ✓ |
| Estimated taxable income * R                                                              | 0.00 ✓ |                                               |                                          |
| Tax on estimated faxable income * R                                                       | 0.00 ✓ |                                               |                                          |
| Recalculate Tax Less: Rebates -Primary, secondary and tertiary R 17                       | 235.00 |                                               |                                          |
| R Medical scheme fees tax credit                                                          |        |                                               |                                          |
| R Additional Medical Expenses Tax Credit *                                                | !      |                                               |                                          |
| idditional Medical Expenses Tax Credit is a mandatory field<br>Tax for the full year<br>R | 0.00   |                                               |                                          |
| Less: Employees' tax for this period (12 months)                                          | 0.00 🗸 | Historical Information                        |                                          |
|                                                                                           |        | Year last assessed                            |                                          |

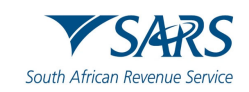

| Less- Provisional tax paid for 1st period R | 0.00 🗸 | R Taxable income for that year | <b>A</b> |
|---------------------------------------------|--------|--------------------------------|----------|
|                                             |        |                                |          |
| Tax payable for this period R               | 0.00   | R Basic amount                 | 8        |
| Add- Penalty outstanding from 1st period    | 0.00 × |                                |          |
|                                             | 0.00   |                                |          |
| Add- Interest outstanding from 1st period R | 0.00 🗸 |                                |          |
| Add- Penalty outstanding from 1st period    | 0.00 🗸 |                                |          |
| Add- Interest outstanding from 1st period   | 0.00 🗸 |                                |          |
| Amount payable<br>R                         | 0.00   |                                |          |
| Add: Penalty on late payment R              | 0.00 🗸 |                                |          |
| Add- Intersit on late payment.              | 0.00 🗸 |                                |          |
| Total Amount Payable<br>R                   | 0.00   |                                |          |
|                                             |        |                                |          |

- c) Unusual/Infrequent Amount
  - i) Enter the unusual/infrequent amounts included in the estimated taxable income.
- d) Historical Information
  - i) The historical information will be displayed automatically if the taxpayer has been assessed within five years from the year of assessment reflected on the provisional tax return.
  - ii) The historical information will be blank if:
    - A) The last year that the taxpayer was assessed is five years or more prior to the year of assessment reflected on the IRP6 return
    - B) The taxpayer is a new taxpayer.

| â         |
|-----------|
| 812184.00 |
| 812184.00 |
|           |

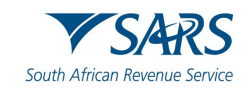

# 3 SUBMIT THE PROVISIONAL TAX RETURN ON EFILING

- a) At any stage you can save your return before submitting it by clicking on "Save".
- b) The Declaration screen will be displayed with the date pre-populated. Click "**Confirm**" to proceed to submit the return to SARS or "**Cancel**" to be routed back to the return.

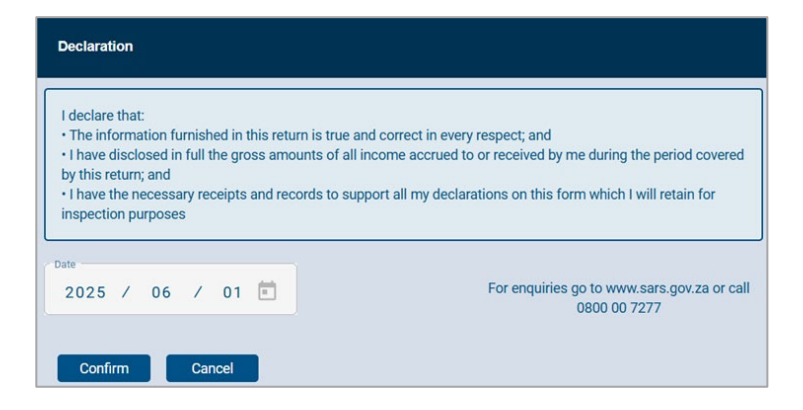

- c) Once you have captured all the information on your return and you are ready to submit it to SARS, simply click "**File Return**".
  - i) Clicking File Return will prompt eFiling to validate your information and notify you of any errors or omissions for recapturing.

| My Profile                             |                                                  |              |                 | Home       | Returns Services | Tax Status | Contact    |
|----------------------------------------|--------------------------------------------------|--------------|-----------------|------------|------------------|------------|------------|
| SARS Correspondence                    | Portfolio                                        | ⊤axi<br>✓ KL | LAING           | Individual |                  |            |            |
| Returns Issued                         |                                                  |              |                 |            |                  |            |            |
| Personal Income Tax (ITR12)            | Back Savo File Return Print                      |              |                 |            |                  |            | •          |
| Provisional Tax (IRP6)                 |                                                  |              | Recalculate Tax |            |                  |            |            |
| Returns History                        | Less. Rebates -Primary, secondary and tertiary R | 14958.00     |                 |            |                  |            |            |
| Non-Core Taxes                         |                                                  | 14000.00     |                 |            |                  |            |            |
| Returns Search                         | R Medical scheme fees tax credit                 |              |                 |            |                  |            |            |
| Third Party Data Certificate<br>Search |                                                  |              |                 |            |                  |            |            |
| Payments                               | R Additional Medical Expenses Tax Credit         | · · · ·      |                 |            |                  |            |            |
| Request For Reason                     | Tac for the full year                            | a a a 🛱      |                 |            |                  |            |            |
| Request for Reduced Assessment         |                                                  | 0.00         |                 |            |                  |            |            |
| Disputes\Suspension Of Payment         | Tax for this pariod (6 months)<br>R              | 0.00         |                 | 🚊 LIVE CHA | ar .             | 3          | D ASK A OK |

d) You will receive a confirmation when your Provisional Tax Return has been filed. Click on "Continue" to return to the Provisional Tax Work Page.

|                                                               | SARS @PENG                                                                                              | Home User                         | Organisations Returns Custom | s Dutios & Levies Services | Tax Status Contact | Log Out |
|---------------------------------------------------------------|----------------------------------------------------------------------------------------------------|-----------------------------------|------------------------------|----------------------------|--------------------|---------|
| Tax Reference Number                                          | Portfolio                                                                                               | Taxpayer                          | T I Organisation             |                            |                    | _       |
| Identification Number<br>7404205127084<br>My Profile          | DETAILS Tax Reference Number                                                                            |                                   | Period                       | 2026                       |                    |         |
| SARS Correspondence                                           | Vour return has been successfully submitted.<br>Please note that you may follow up on the SARS assessme | nt progress of your return on the | e Income Tax Work Page.      |                            |                    |         |
| Returns Issued                                                |                                                                                                    | L                                 | Continue                     |                            |                    |         |
| Employee s Tax (EMPSO1)                                       |                                                                                                    |                                   |                              |                            |                    |         |
| Income Tax<br>(ITR14/ITR12T/IT12EI)<br>Provisional Tax (IRP6) |                                                                                                    |                                   |                              |                            |                    |         |
| Secondary Tax (IT56)<br>Value Added Tax (VAT201)              |                                                                                                    |                                   | <u></u>                      | 'E CHAT                    | ASK A QUES         | STION7  |

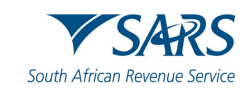

# 4 MAKE A PAYMENT TO SARS

a) If you have an outstanding balance on your Provisional Tax Account, or want to initiate a payment to SARS via eFiling, proceed as described below.

# 4.1 Access Payments function

a) To access the payment functionality on eFiling, click the "**Returns**" menu tab on the eFiling top ribbon, and "**Payments**" on the left side menu options. The below screen will be displayed.

| Payments                    |
|-----------------------------|
| Payment Guide               |
| Pay Now                     |
| Payment Arrangement History |
| Payment History             |
| Bank Details Setup          |
| Awaiting Authorisation      |
| Request Admin Penalty SOA   |

b) If you select the "**Payment Guide**" tab, you will be routed to the Payments webpage on the SARS website.

# 4.2 Bank Details Setup

- a) This function allows you to set up your bank details before you will be able to initiate a payment to SARS.
- b) Click "Payments" and "Bank Details Setup" to save your bank details on eFiling.

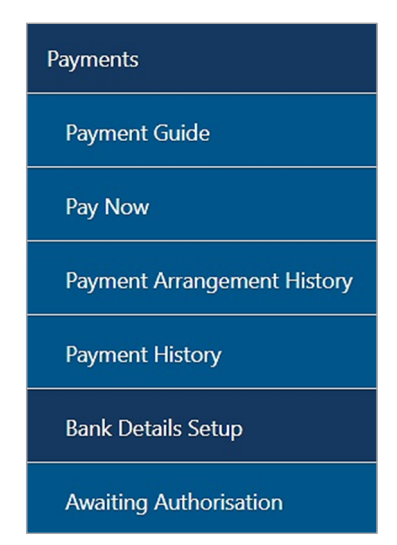

c) The "Banking Information" screen will be displayed.

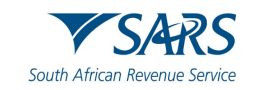

| banking account of your choice, by:                                                                                                    |                                                                                                    |
|----------------------------------------------------------------------------------------------------|----------------------------------------------------------------------------------------------------|
| nsactions that are initiated on the eFiling site<br>ation - payment request. Only once the use<br>d the payment request is this transaction reg<br>ons are assumed to be irrevocable. | e and presented to the<br>r has logged into the<br>garded as an effective                                                                                                    |
| his option is used for verification purposes o<br>eFiling using this method.                                                                                                    | only. You will not be                                                                                                    |
| This is a description of your bank account                                                                                                    |                                                                                                    |
| Please select                                                                                                    | ~                                                                                                    |
|                                                                                                    | banking account of your choice, by:<br>isactions that are initiated on the eFiling site<br>ition - payment request. Only once the user<br>I the payment request is this transaction reg<br>is are assumed to be irrevocable.<br>his option is used for verification purposes of<br>eFiling using this method.<br>This is a description of your bank account<br>Please select |

### d) If you select the "**Banking Product**" field, a list of banks will be displayed. Select the relevant bank.

|                                     | Please select                                |            |
|-------------------------------------|----------------------------------------------|------------|
|                                     | ABSA CashFocus / Business Integrator Online  |            |
|                                     | ABSA Corporate Banking                       |            |
|                                     | ABSA Direct - Internet Banking               |            |
|                                     | Albaraka                                     |            |
| _                                   | Barclays.Net                                 |            |
| Ban                                 | Bidvest                                      |            |
|                                     | Capitec - Internet Banking                   |            |
|                                     | Capitec Business Bank                        |            |
| Payments can be made from a bar     | CitiBank                                     |            |
|                                     | FNB - CAMS, Online Banking, Internet Banking |            |
| Credit Push - Payment transa        | HBZ                                          | ted to the |
| Banking product as bill presentatic | HSBC                                         | into the   |
| banking product and authorised th   | Investec Online Banking                      | effective  |
| payment. Credit Push transactions   | Nedbank                                      |            |
| O Authorised Debit Pull - This      | SASFIN                                       | not be     |
| able to initiate a payment from eFi | Standard Bank (MyBills)                      |            |
|                                     | Standard Bank Business Online                |            |
|                                     | Standard Bank Business Online (nBOL)         |            |
| Account Name                        | Standard Chartered                           |            |
| Banking Product                     | Please select 🗸                              |            |
| Banking Product                     | Please select 🗸                              |            |

e) After selecting the banking product (relevant bank), the specific fields for the selected bank will be displayed for completion. Complete the field(s) and select "**Save**" to proceed or "**Back**" to make changes to the bank information captured.

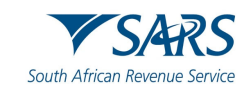

| E                                                                                                    | Banking Information                                                                                                    |
|----------------------------------------------------------------------------------------------------|----------------------------------------------------------------------------------------------------|
| Payments can be made from                                                                                          | m a banking account of your choice, by:                                                                                                    |
| Credit Push - Payment<br>Banking product as bill press<br>banking product and author<br>payment. Credit Push trans | t transactions that are initiated on the eFiling site and presented to the<br>sentation - payment request. Only once the user has logged into the<br>prised the payment request is this transaction regarded as an effective<br>actions are assumed to be irrevocable. |
| O Authorised Debit Pul<br>able to initiate a payment fi                                                            | <ul> <li>This option is used for verification purposes only. You will not be<br/>rom eFiling using this method.</li> </ul>                                                                                                    |
| Account Name                                                                                                    | This is a description of your bank account                                                                                                    |
| Banking Product<br>Account Number                                                                                  | <b>`</b>                                                                                                    |
|                                                                                                    | Save Back                                                                                                    |

f) After you have saved the bank details, the details will be saved on eFiling as indicated below.

| Banking Details Setup New Account |                  |      |
|-----------------------------------|------------------|------|
| Description                       | Bank             | Open |
| Test                              | Internet Banking | Open |
| 1                                 |                  |      |

g) If you click the "**Open**" hyperlink, the banking Information page will be displayed.

| В                                                                                                    | anking Information                                                                                                    |                                                                     |
|----------------------------------------------------------------------------------------------------|----------------------------------------------------------------------------------------------------|---------------------------------------------------------------------|
| Payments can be made from                                                                                          | n a banking account of your choice, by:                                                                                                    |                                                                     |
| Credit Push - Payment<br>Banking product as bill pres<br>banking product and author<br>payment. Credit Push transa | transactions that are initiated on the eFiling site a<br>entation - payment request. Only once the user h<br>rised the payment request is this transaction regar<br>actions are assumed to be irrevocable. | and presented to the<br>las logged into the<br>rded as an effective |
| O Authorised Debit Pull<br>able to initiate a payment fr                                                           | - This option is used for verification purposes onl<br>om eFiling using this method.                                                                                                    | ıy. You will not be                                                 |
| Account Name                                                                                                    | This is a description of your bank account<br>Test                                                                                                    |                                                                     |
| Banking Product                                                                                                    | Internet Banking                                                                                                    | ~                                                                   |
| Account Number                                                                                                    |                                                                                                    |                                                                     |
| S                                                                                                    | ave Back Delete                                                                                                    | e                                                                   |

h) To remove the bank details, click the "**Delete**" button. Click "**OK**" to confirm the deletion of the bank details or "**Cancel**" to close the message.

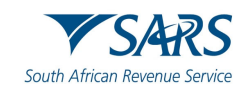

| Are you sure you wish to Delete this item? |    |        |
|--------------------------------------------|----|--------|
|                                            | ОК | Cancel |

i) After you have confirmed the deletion of the bank details, no bank details will be displayed on the banking details page on eFiling.

| Banking Details                   |                         |
|-----------------------------------|-------------------------|
| Setup New Account                 |                         |
|                                   |                         |
|                                   |                         |
| Description                       |                         |
| Description<br>No Records availab | ole for your selection. |

#### 4.3 Payment

- You can make a payment by selecting "Payments" button as indicated below. a)
- b) The Payment screen will be displayed.
  - Select "Payments" i)
  - Select "Pay Now" ii)
  - Select "Create Additional Payment" iii)
  - Select "Provisional Tax (PROV)" on Tax Type. iv)

| rectanto rastory                       |                                                                                      |                                                      |                                   |              |  |  |
|----------------------------------------|--------------------------------------------------------------------------------------|------------------------------------------------------|-----------------------------------|--------------|--|--|
| Non-Core Taxes                         | Portfolio<br>laingk3099 - K Laing                                                    | ~                                                    | Taxpayer<br>KL LAING              | T Individual |  |  |
| Returns Search                         |                                                                                      | Please select a Tax Type                             |                                   |              |  |  |
| Third Party Data Certificate<br>Search | Additional Payments to SARS                                                          | Air Passenger Tax (APT )<br>Donation (DON )          |                                   |              |  |  |
| Parments                               | This page allows you to capture                                                      | Estate Duty (ESD )                                   |                                   |              |  |  |
| Payments                               | This page allows you to capture                                                      |                                                      | 5                                 |              |  |  |
| Payment Guide                          | <ul> <li>Tip: You can save payment<br/>multiple payments at once.</li> </ul>         | Mineral Royalties (MINR)<br>Mineral Royalties (MPR3) | payments in order to pay          |              |  |  |
|                                        | <ul> <li>The additional payment med</li> </ul>                                       | Oil Pollution Tax (OPT )                             | it from the VAT extension         |              |  |  |
| Day Mour                               | eFiling and as result the der                                                        | Pay As You Earn (PAYE.)                              | liness day prior) is              |              |  |  |
| Pay NOW                                | applicable as the due date.                                                          | Provisional Tax (PROV)                               | able for penalties and            | (            |  |  |
| General Unpaid                         | Mineral Petroleum Resour                                                             | Secondary Tax on Companies                           | s (STC) tion is only available to |              |  |  |
|                                        | taxpayers registered/activat                                                         | Value Added Tax (VAT)                                | in the community of the           |              |  |  |
| Create Additional Payment              | <ul> <li>Standard bank Mybill clients<br/>of the eFiling profile: this mu</li> </ul> | Vat Non Registered (VNR.)                            | e Mybils profile at               |              |  |  |
| Cleate Additional Payment              | Standard Bank.                                                                       | Withholding Tax on Royalties (                       | (WTR)                             |              |  |  |
| Payment Arrangement History            | Tax Type                                                                             | Please select a Tax Type                             | ~                                 |              |  |  |
|                                        | Taxpayer Name                                                                        |                                                      |                                   |              |  |  |
| Payment History                        | Type of Payment                                                                      |                                                      |                                   |              |  |  |
|                                        | Tax Reference Number                                                                 |                                                      |                                   |              |  |  |
| Bank Details Setup                     | Tax Period                                                                           |                                                      |                                   |              |  |  |
| Const Details Detap                    | Payment Reference Number                                                             |                                                      |                                   |              |  |  |
| Augiting Authorization                 |                                                                                      |                                                      |                                   |              |  |  |
| Awaiting Authonisation                 | Amount                                                                               |                                                      |                                   |              |  |  |
|                                        | Make Payment   Save Payment                                                          |                                                      |                                   |              |  |  |
| Request Admin Penalty SOA              |                                                                                      |                                                      |                                   | LIVE CHAT    |  |  |

- v) Capture "Taxpayer Name"
- Select "Provisional Tax Period Payment" on Type of Payment. vi)
- Capture "Tax Reference Number" Capture "Tax Period" (CCYY/NN) Capture "Amount" vii)
- viii)
- ix)
- Select "Make Payment" to pay and select "Save payment" to pay later. X)

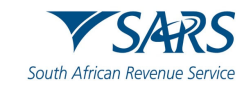

| Mrs KABELO LO                                               | <ul> <li>This page allows you to capture additional tax payment details to SARS</li> <li>Tip: You can save payments to pay at a later date. You can also save payments in order to pay multiple payments at once.</li> <li>The additional payment mechanism does not entitle the user to benefit from the VAT extension date provided by SARS to all eFilers. The incentive is only for payments of VAT returns via eFiling and as result the deadline of the 25th of the month (or last business day prior) is applicable as the due date. Any payment made after this date will be liable for penalties and interest.</li> <li>Mineral Petroleum Resource and Royalties(MPRR) payments: option is only available to taxpayers registered/activated for MPRR tax type on eFiling.</li> <li>Standard bank Mybill clients, payments crested on eFiling are linked to ID / Company number of the eFiling profile; this must correspond with the same details of the Mybills profile at Standard Bank.</li> </ul> |                                                                                          |  |  |  |  |  |  |
|-------------------------------------------------------------|----------------------------------------------------------------------------------------------------|------------------------------------------------------------------------------------------|--|--|--|--|--|--|
| Tax Reference Number<br>Identification Number<br>My Profile |                                                                                                    |                                                                                          |  |  |  |  |  |  |
|                                                             | Тах Туре                                                                                                    | Provisional Tax (PROV)                                                                   |  |  |  |  |  |  |
|                                                             | Taxpayer Name                                                                                                    | K Laing                                                                                  |  |  |  |  |  |  |
| SARS Correspondence                                         | Type of Payment                                                                                                    | Provisional Tax Period Payment  Provisional Tax Period Payment                           |  |  |  |  |  |  |
|                                                             | Tax Reference Number                                                                                                    |                                                                                          |  |  |  |  |  |  |
| Returns Issued                                              | Tax Period                                                                                                    | 202601                                                                                   |  |  |  |  |  |  |
| Returns History Amount                                      |                                                                                                    | Format: CCYYNN (C = century, Y = year, N = period [01, 02 or 03], eg: 200402)<br>5000.00 |  |  |  |  |  |  |
| Non-Core Taxes                                              |                                                                                                    | Make Payment Save Payment                                                                |  |  |  |  |  |  |
| Returns Search                                              |                                                                                                    |                                                                                          |  |  |  |  |  |  |

c) A message will be displayed to confirm if you want to continue with the payment, select "Ok" to continue or "cancel" to discontinue the payment transaction.

|                       | Confirm Pa<br>You will pay SARS: R500000<br>From account T E Tester<br>On: 2025/06/13                                                                                                    |
|-----------------------|----------------------------------------------------------------------------------------------------|
|                       | Summary of pay Please be aware that once a payment is submitted this instruction cannot be reversed.                                                                                            |
| Tax Reference Number  | Payment for: OK Cancel                                                                                                    |
| Identification Number | Poyment Request Date 2025/06/13                                                                                                    |
| My Profile            | Bank Nome: Capitec - Internet Banking                                                                                                    |
|                       | Please note that by clicking on the 'Confirm' button below, a payment instruction will be created and sent to your bank, which requires authorisation in order for the payment to be finalised. |
| SARS Correspondence   | Kindly logon to your banking product to authorise this payment in order to release the required funds to SARS.                                                                                  |
| Returns Issued        | Confirm Concel                                                                                                    |
| Returns History       | Please be aware that once a payment is submitted this instruction cannot be reversed                                                                                                    |

# d) A summary of the payment transaction details will be displayed.

| om: KL LAING, trad<br>scription: Capitec Paymer                                                                                   | ing as KL LAING                                                                       |            |                                                                           |                                           |            |  |
|----------------------------------------------------------------------------------------------------|---------------------------------------------------------------------------------------|------------|---------------------------------------------------------------------------|-------------------------------------------|------------|--|
| itus:                                                                                                    |                                                                                       |            |                                                                           |                                           |            |  |
| Payment Informati                                                                                                    | on                                                                                    |            | <b>Bank Informati</b>                                                     | ion                                       |            |  |
| Payment Method:<br>Entry Date:<br>Payment Request Date:<br>Actual Payment Date:<br>Your Reference Number:<br>SARS Bank Reference: | Capitec Internet Banking<br>EFT<br>13 Jun 2025 16:59:39<br>13 Jun 2025<br>13 Jun 2025 |            | Bank Account:<br>Bank:<br>Branch Name:<br>Branch Code:<br>Account Number: | i' E Tester<br>Capitec - Internet Banking |            |  |
| De                                                                                                    | scription                                                                             | Tax Amount | Penalty                                                                   | Interest                                  | Total Paid |  |
| PRC                                                                                                    | DV PRD                                                                                | 5000.00    | 0.00                                                                      | 0.00                                      | 5000.00    |  |
|                                                                                                    | Total                                                                                 | 5000.00    | 0.00                                                                      | 0.00                                      | 5000.00    |  |

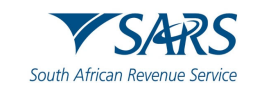

# 4.4 Provisional Tax Work Page

- a) On the Provisional Tax Work Page click on:
  - i) "Query SARS Status" to request the status of your return.
  - ii) "Request for Correction" if you would like to change something on your return after you have filed. Your return will appear in a "Saved" status, and you can make the necessary changes and resubmit.
- b) If you have submitted an IRP6 return for an incorrect period (e.g. 2020/01 instead of 2020/02):
  - i) You will have to request a new IRP6 return for the correct period (e.g. 2021/01). Refer to the section above on "Requesting Your Provisional Tax Return"
  - ii) Use the "Request for Correction" function to revise the IRP6 return that was submitted for the incorrect period (e.g. 2020/01).
- c) Click on "Request Statement of Account" to view the statement of account.

|                         | SARS @FUNG                                                                                                    | Home U:                                    | ser Organisations                                  | Returns Custor                                    | s Duties & Levies | Services | Tax Status | Contact | Log Ou |
|-------------------------|----------------------------------------------------------------------------------------------------|--------------------------------------------|----------------------------------------------------|---------------------------------------------------|-------------------|----------|------------|---------|--------|
|                         | Portfolio                                                                                                    | Taxpayer                                   |                                                    |                                                   |                   |          |            |         |        |
| Tax Reference Number    |                                                                                                    |                                            |                                                    | ; organisation                                    |                   |          |            |         | -      |
| Identification Number   | PROVISIONAL TAX WORK PAGE                                                                                                    |                                            |                                                    | 2                                                 | ,                 |          |            |         |        |
| My Profile              | Taxpayer Name PKF (George) Incorporated                                                                                               | eFiling Status                             |                                                    | Filed                                             |                   |          |            |         |        |
|                         | Tax Year 2026<br>Tax Period                                                                                                    | SARS Status<br>Please not<br>immediately a | le that your assessmen<br>is there are certain asp | t cannot be processed<br>ects of your return that |                   |          |            |         |        |
| SARS Correspondence     | 02<br>Tax Reference                                                                                                    | require manual i                           | vour return he                                     | advise you as soon as<br>as been assessed.        |                   |          |            |         |        |
| Returns Issued          | Return Type                                                                                                    | (                                          |                                                    |                                                   |                   |          |            |         |        |
| Employee's Tax (EMP201) | RETURN STATUS Request Statement                                                                                                    | of Account                                 | RED                                                | ON LAST                                           |                   |          |            |         |        |
| Employee s Tax (EMP501) | TYPE This will allow you to<br>IRPO Filed through eFiling to obtain historic doo<br>Depart for Comparison of the States States States | perform a request to S<br>uments.          | ARS VT 1                                           | JC GOOSEN                                         |                   |          |            |         |        |
| (TR14/TR12T/IT12EI)     | Line part of Control of Total to Search Tobery Series States                                                                          | s mequest othernen                         | Relation                                           | Janas                                             |                   |          |            |         |        |
| Provisional Tax (IRP6)  |                                                                                                    |                                            |                                                    |                                                   |                   |          |            |         |        |
| Secondary Tax (1156)    |                                                                                                    |                                            |                                                    |                                                   |                   |          |            |         |        |

- d) You will have the option to select the statement according to a particular "Tax Year" or "Balance Brought Forward."
- e) Select a Statement Type and then click on "Continue".
- f) Click on the link to open the Tax Statement of Account

|                                     |                                                                                   | Home                      | User | Organisations | Returns | Customs  | Dutes & Levies | Services | Tax Status | Contact | Log Out |
|-------------------------------------|-----------------------------------------------------------------------------------|---------------------------|------|---------------|---------|----------|----------------|----------|------------|---------|---------|
|                                     | Portfolio                                                                         | Taxpayer                  |      |               |         | nisation |                |          |            |         |         |
| Tax Reference Number                |                                                                                   | -                         |      | -             |         |          |                |          |            |         | _       |
| Identification Number               | Request Statement of Account for PTAX<br>TaxPayer Name: PKF (George) Incorporated |                           |      |               |         |          |                |          |            |         |         |
| My Profile                          | TaxPayer Reference: 9910045146                                                    | 0.7                       |      |               |         |          |                |          |            |         |         |
|                                     | mease select a Statement Type.                                                    | 2026 V                    |      |               |         |          |                |          |            |         |         |
| SARS Correspondence                 |                                                                                   | O Balance Brought Forward |      |               |         |          |                |          |            |         |         |
| Returns Issued                      | Continue                                                                          |                           |      |               |         |          |                |          |            |         |         |
| Employee's Tax (EMP201)             |                                                                                   |                           |      |               |         |          |                |          |            |         |         |
| Employee s Tax (EMPS01)             |                                                                                   |                           |      |               |         |          |                |          |            |         |         |
| Income Tax<br>(ITR14/ITR12T/IT12EI) |                                                                                   |                           |      |               |         |          |                |          |            |         |         |
| Provisional Tax (IRP6)              |                                                                                   |                           |      |               |         |          |                |          |            |         |         |
| Secondary Tax (IT56)                |                                                                                   |                           |      |               |         |          |                |          |            |         |         |

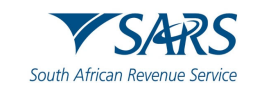

g) The 'Provisional Tax Statement of Account' will be displayed on the screen.

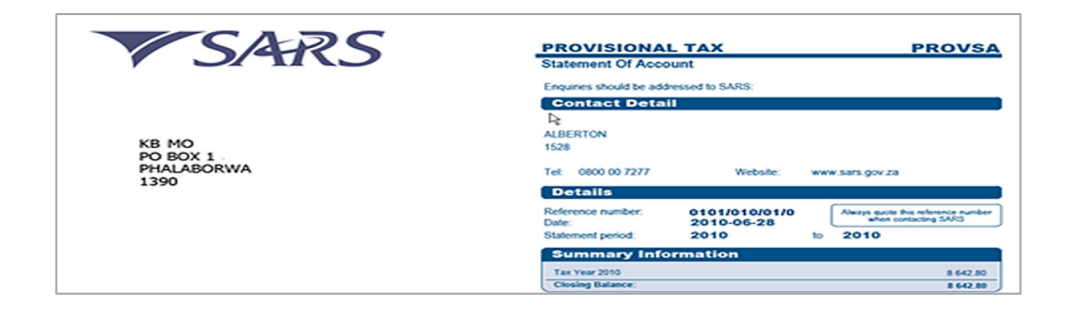

# 5 DEFINITIONS, ACRONYMS AND ABBREVIATIONS

Link for centralised definitions, acronyms, and abbreviations: <u>Glossary A-M | South African Revenue Service</u> (sars.gov.za)

#### DISCLAIMER

The information contained in this guide is intended as guidance only and is not considered to be a legal reference, nor is it a binding ruling. The information does not take the place of legislation and readers who are in doubt regarding any aspect of the information displayed in the guide should refer to the relevant legislation, or seek a formal opinion from a suitably qualified individual.

For more information about the contents of this publication you may:

- Visit the SARS website at www.sars.gov.za
- Visit your nearest SARS branch
- Contact your own tax advisor/tax practitioner
- If calling from within South Africa, contact the SARS Contact Centre on 0800 00 SARS (7277)
- If calling from outside South Africa, contact the SARS Contact Centre on +27 11 602 2093 (only between 8am and 4pm South African time).